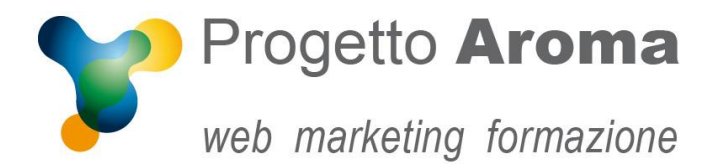

## Guida configurazione caselle di posta su Mozilla Thunderbird

## Aprite **Thunderbird**.

Una volta aperto il programma andare nel menù Strumenti -> Impostazioni Account...

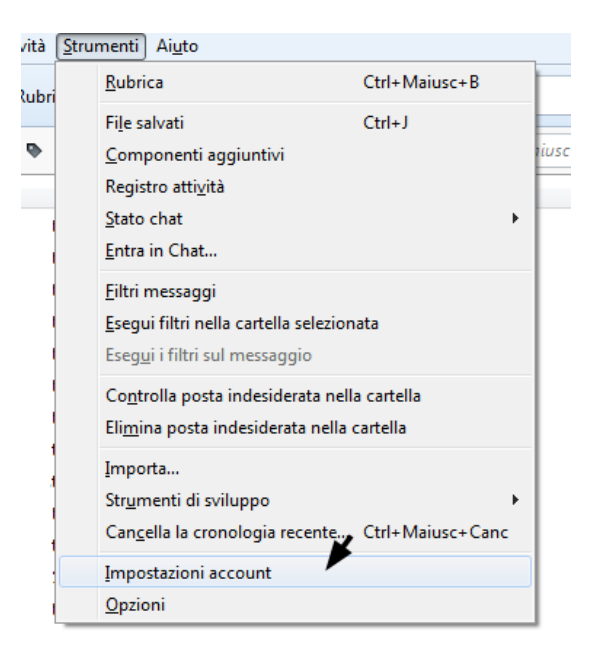

Una volta entrati appare la schermata riepilogativa del vostro account. A questo punto aprite il folder **Server in uscita (SMTP).** Selezionate la vostra connessione e cliccate su **Modifica**.

| Impostazioni account                                                                                                    |                                                                                                    | and a second second second second second second second second second second second second second second second                                                                                                    | ×                                                                                                    |
|----------------------------------------------------------------------------------------------------|----------------------------------------------------------------------------------------------------|----------------------------------------------------------------------------------------------------|----------------------------------------------------------------------------------------------------|
| Impostazioni server   Cartelle e copie   Composizione e indirizzi   Posta indesiderata   Sincronizzazione e archiviazione   Ricevute di ritorno   Sicurezza   Imposta indesiderata   Spazio su disco   Server in uscita (SMTP) | Impostazioni server (S<br>Nella gestione delle proprie id<br>selezionandolo come Server in<br>predefinito".<br>mail.tuodominio.ext<br>Dettagli del server seleziona<br>Descrizione:<br>Nome server:<br>Porta:<br>Nome utente:<br>Metodo di autenticazione:<br>Sicurezza della connessione: | MTP) in uscita<br>entità è possibile utilizzare<br>uscita (SMTP) o lasciare il<br>uscita (SMTP) o lasciare il<br>tuodominio.ext<br>mail.tuodominio.ext<br>xxx<br>tuonome@dominio.ext<br>Password normale<br>SSL/TLS | un server della lista seguente<br>I predefinito selezionando "Server<br>Modifica<br>Elimi <u>m</u> a<br>Imposta predefinito |
| A <u>z</u> ioni account •                                                                                                    |                                                                                                    |                                                                                                    | OK Annulla                                                                                                    |

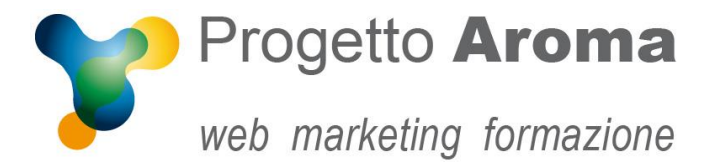

Una volta aperta la schermata controllate se l'impostazioni in **Sicurezza e autenticazione** siano come quelle della schermata sottostante, cioè:

- **Porta**: 465
- Sicurezza della connessione: SSL/TSL
- Metodo di autenticazione: Password normale
- Nome utente: il vostro nome utente

| Se           | erver SMTP                                                                  |                        | x                      |  |  |
|--------------|-----------------------------------------------------------------------------|------------------------|------------------------|--|--|
| Impostazioni |                                                                             |                        |                        |  |  |
|              | Descrizione:                                                                | tuodominio.ext         |                        |  |  |
|              | Nome server:                                                                | mail.tuodominio.ext    |                        |  |  |
|              | <u>P</u> orta:                                                              | 465 – Predefinito: 465 |                        |  |  |
|              | Sicurezza e autenticazione<br>Si <u>c</u> urezza della connessione: SSL/TLS |                        |                        |  |  |
|              | Metodo d <u>i</u> autenticazione:                                           |                        | Password normale 🔻     |  |  |
|              | No <u>m</u> e utente:                                                       |                        | tuonome@tuodominio.ext |  |  |
|              |                                                                             |                        | OK Annulla             |  |  |

Cliccate su **OK**, ed ancora **OK** per ritornare alla schermata iniziale.

Per ulteriori informazioni potete rivolgervi ai nostri recapiti aziendali.

Lo Staff di Progetto Aroma